# Configurazione Iniziale per HxGN SmartNet Strumentazione: <u>GS14 – GS16 – GS18</u>

### 1. CONFIGURAZIONE DEL TELEFONO, CONNESSIONE A INTERNET E SERVER DI CORREZIONE RTK

#### <u>CREARE LA NUOVA CONFIGURAZIONE WIZARD RTK</u>

Dal MENU' PRINCIPALE premere **Impostazioni** => 1 **Connessioni** => 3 **Wizard Rover RTK** => Inserire un nome identificativo del profilo (es. SmartNet) e premere **Avanti** 

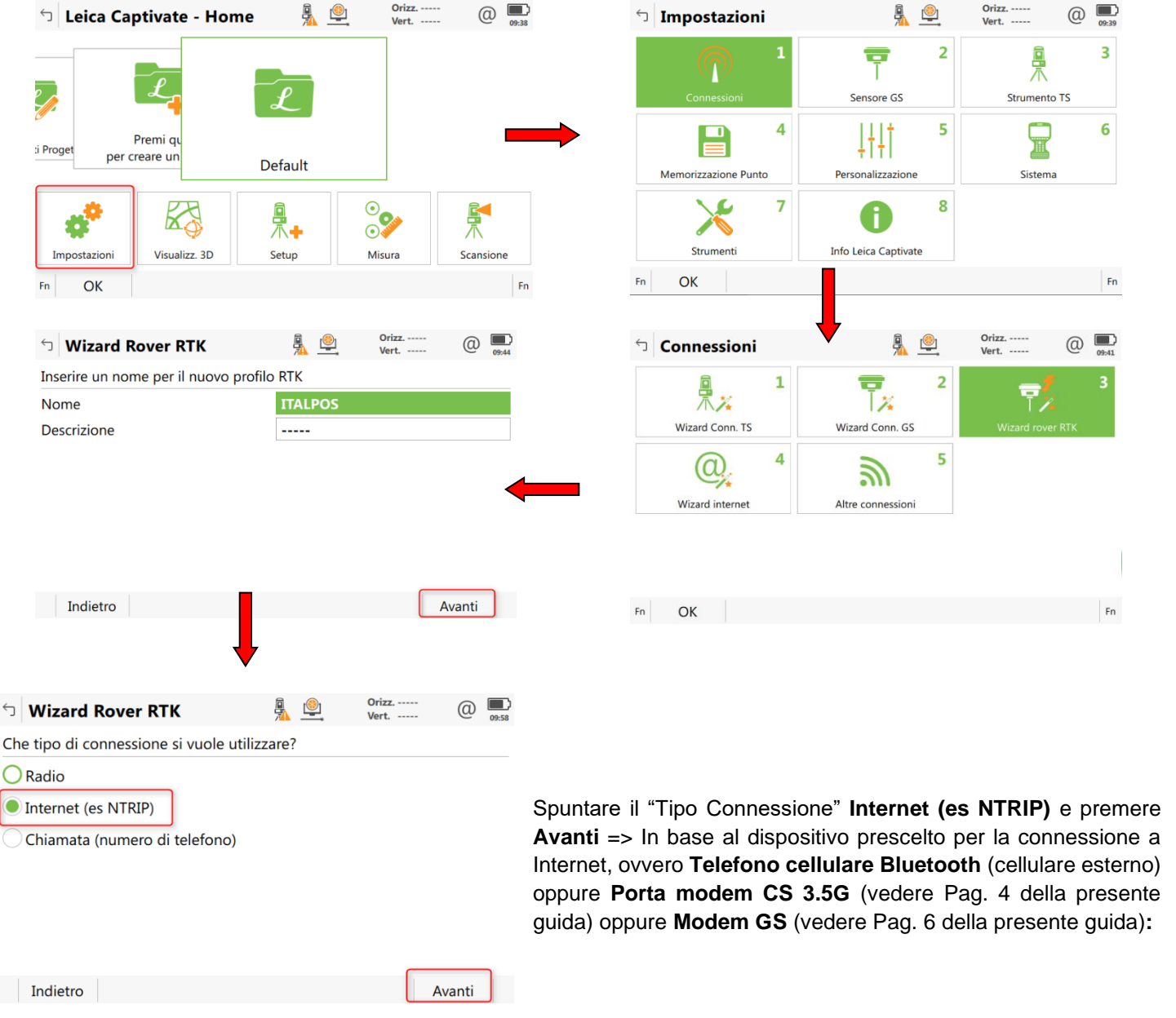

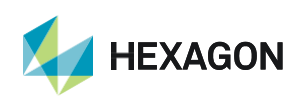

 <u>BLUETOOTH</u>: spuntare Telefono cellulare Bluetooth e premere Avanti => spuntare Dispositivo GSM/GPRS/UMTS, in "Nome del dispositivo" selezionare il modello di telefono cellulare utilizzato e premere Avanti

| Wizard Rover RTK                  | A 🖳          | Orizz<br>Vert | (1) 15:32 | └ Wizard Rover RTK              | § 👱         | Orizz<br>Vert |
|-----------------------------------|--------------|---------------|-----------|---------------------------------|-------------|---------------|
| A quale porta è connesso il dispo | ositivo RTK? |               |           | Quale dispositivo RTK è in uso? |             |               |
| Porta 1 GS                        |              |               |           | Dispositivo GSM/GPRS/UMTS       |             |               |
| Modem GS                          |              |               |           | Dispositivo CDMA                |             |               |
| Telefono cellulare Bluetooth      |              |               |           | Nome del dispositivo            | Nokia Phone |               |
| Porta modem CS 3.5G               |              |               |           |                                 |             |               |
|                                   |              |               |           |                                 |             |               |
|                                   |              |               |           |                                 |             |               |
|                                   |              |               |           |                                 |             |               |
| Indietro                          |              | L A           | Avanti    | Indietro                        |             |               |

A questo punto ricercare il dispositivo bluetooth e selezionarlo (**se viene richiesto un codice, inserire 4 volte zero – 0000**)

A connessione BT con il cellulare avvenuta impostare l'**APN** nella relativa sezione e premere **Avanti** => **non** spuntare nulla nella sezione "Impostazioni connessione Internet (opzionali)" e premere **Avanti** 

|                                 |                         | ert 10:45 | S Wizard Rover RTK            | <u>\$</u>        | Vert | @ |
|---------------------------------|-------------------------|-----------|-------------------------------|------------------|------|---|
| Inserire APN per la connessione | e Internet.             |           | Impostazioni connessione Inte | rnet (opzionali) |      |   |
| APN                             | IBOX.TIM.IT             |           | Usa indirizzo IP statico      |                  |      |   |
| Questa informazione può esser   | e ottenuta dal provider | internet. | Usa ID utente e password      |                  |      |   |
|                                 |                         |           |                               |                  |      |   |
|                                 |                         |           |                               |                  |      |   |
|                                 |                         |           |                               |                  |      |   |
|                                 |                         |           |                               |                  |      |   |
|                                 |                         |           |                               |                  |      |   |
|                                 |                         |           |                               |                  |      |   |

L'APN varia in base al gestore telefonico: di seguito indichiamo gli APN più comuni:

TIM => IBOX.TIM.IT VODAFONE => WEB.OMNITEL.IT

Per gli altri APN consigliamo di chiedere al proprio gestore telefonico.

A questo punto impostare i dettagli del nuovo server di correzioni RTK. Impostare:

| Nome Server:                   | SmartNet (un nome identificativo qualsiasi) | Inserisci dettagli del nuovo server |            |  |  |  |
|--------------------------------|---------------------------------------------|-------------------------------------|------------|--|--|--|
| Indirizzo:                     | it.nrtk.eu                                  | Nome server                         | italpos    |  |  |  |
| Porta:                         | 2101                                        | Indirizzo                           | it.nrtk.eu |  |  |  |
| Spuntare "Usa I                | NTRIP con questo server " ed inserire:      | Porta                               | 2101       |  |  |  |
| ID Utente NTR                  | P                                           | Usa NTRIP con questo server         |            |  |  |  |
| Password NTR                   | IP                                          | ID Utente NTRIP                     | username   |  |  |  |
| forniti dai gesto              | ri della Rete HxGN SmartNet                 | Password NTRIP                      | •••••      |  |  |  |
| Premere Avanti per continuare. |                                             |                                     |            |  |  |  |
|                                |                                             | Indietro                            | Avanti     |  |  |  |

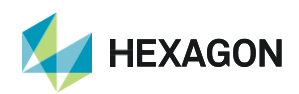

Orizz. --Vert. --

â 👰

@

Spuntare Inserisci mountpoint manualmente e premere Avanti => digitare MAX3-RDN (NRT3-RDN se si utilizza l'abbonamento di tipo Nearest; IMAX3-RDN-MSM se si utilizza l'abbonamento FULL GNSS), premere INVIO e poi Avanti => spuntare Ricezione correzioni da rete RTK ed in Tipo Rete selezionare MAX (Nearest se si utilizza l'abbonamento di tipo Nearest; IMAX se si utilizza l'abbonamento di tipo FULL GNSS) => spuntare Invia messaggio GGA => non spuntare Invia ID Utente => premere Avanti

| spuntare Invia ID Ute          | ente => premere Avanti |                                         |                                                                                                    | _         |
|--------------------------------|------------------------|-----------------------------------------|----------------------------------------------------------------------------------------------------|-----------|
| <b>Wizard Rover RTK</b>        | Vert @                 | S Wizard Rover RTK                      | The second second secon | z @ 10:57 |
| E' richiesto un mountpoint. Co | ome procedere?         | Inserire nome mountpoint.               |                                                                                                    |           |
| O Seleziona mountpoint da      | una tabella            | MountPoint                              | MAX3-RDN                                                                                                    |           |
| Inserisci mountpoint manu      | ualmente               | <b>→</b>                                |                                                                                                    |           |
| Indietro                       | Avanti                 | Indietro                                |                                                                                                    | Avanti    |
|                                |                        | つ Wizard Rover RTK                      | Orizz                                                                                                    | 0         |
|                                |                        | Inserire dettagli della rete RTK        |                                                                                                    | 10:36     |
|                                |                        | Ricezione correzioni da rete RTK        | ✓                                                                                                    |           |
|                                |                        | Tipo rete                               | MAX                                                                                                    | $\sim$    |
|                                |                        | Invia messaggio GGA                     | ✓                                                                                                    |           |
|                                |                        | Indietro                                | Avar                                                                                                    | ti        |
| Nella schermata succ           | essiva impostare:      | S Wizard Rover RTK                      | Drizz                                                                                                    | @ 11:00   |
| Formato Dati RTK:              | RTCM v3                | Inserire dettagli della connession      | e RTK                                                                                                    |           |
| Sensore Base:                  | Rileva autom.          | Formato dati RTK                        | RTCM v3                                                                                                    | $\vee$    |
| Antenna Base:                  | ADVNULLANTENNA         | Sensore base                            | Rileva auto                                                                                                    | $\sim$    |
|                                |                        | Antenna base                            | ADVNULLANTENNA                                                                                                    | $\sim$    |
| NON spuntare le altre          | e righe in basso       | La base RTK ha un ID unico              |                                                                                                    |           |
|                                |                        | Usa sistema di coordinate<br>automatico |                                                                                                    |           |
|                                |                        | Ricevi informazioni rete RTK            |                                                                                                    |           |
|                                |                        | Indietro                                |                                                                                                    | Avanti    |

Al termine dell'inserimento delle impostazioni premere **Avanti** e poi spuntare **No, salva le mie impostazioni** (se richiesto) e premere **Avanti**.

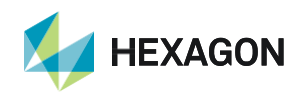

In questo modo la configurazione è terminata, e lo strumento è pronto per la connessione RTK alla Rete HxGN SmartNet.

 <u>Porta modem CS 3.5G</u>: spuntare Porta modem CS 3.5G e premere Avanti => inserire il nome del dispositivo Cinterion 3.5G, spuntare Usa rete UMTS de disponibile e premere Avanti => inserire SE NECESSARIO i codici PIN e PUK della SIM e premere Avanti

| └ Wizard Rover RTK                | 🔒 🚊          | Orizz<br>Vert | (2) 15:34 |
|-----------------------------------|--------------|---------------|-----------|
| A quale porta è connesso il dispo | ositivo RTK? |               |           |
| Porta 1 GS                        |              |               |           |
| Modem GS                          |              |               |           |
| Telefono cellulare Bluetooth      |              |               |           |
| Porta modem CS 3.5G               |              |               |           |
|                                   |              |               |           |
|                                   |              |               |           |
|                                   |              | <b>—</b>      |           |
| Indietro                          |              | A             | /anti     |
|                                   |              |               |           |
|                                   |              |               |           |
|                                   |              |               |           |
|                                   |              |               |           |
|                                   |              |               |           |

Impostare l'**APN** nella relativa sezione e premere **Avanti** => **non** spuntare nulla nella sezione "Impostazioni connessione Internet (opzionali)" e premere **Avanti** 

Indietro

| S Wizard Rover RTK              | Dri                     | rt @      | ∎)<br>⊧45 | └ Wizard Rover RTK            | 🔒 🚊              | Orizz<br>Vert |
|---------------------------------|-------------------------|-----------|-----------|-------------------------------|------------------|---------------|
| Inserire APN per la connessione | Internet.               |           |           | Impostazioni connessione Inte | rnet (opzionali) |               |
| APN                             | IBOX.TIM.IT             |           |           | Usa indirizzo IP statico      |                  |               |
| Questa informazione può essere  | ottenuta dal provider i | internet  |           | Lisa ID utente e password     |                  |               |
|                                 |                         | internet. |           |                               |                  |               |
|                                 | ·                       | internet. |           |                               |                  |               |
|                                 |                         | internet. |           |                               |                  |               |
|                                 |                         |           |           |                               |                  |               |
|                                 |                         |           |           |                               |                  |               |
|                                 |                         |           |           |                               |                  |               |

L'APN varia in base al gestore telefonico: di seguito indichiamo gli APN più comuni:

TIM => IBOX.TIM.IT VODAFONE => WEB.OMNITEL.IT

Per gli altri APN consigliamo di chiedere al proprio gestore telefonico.

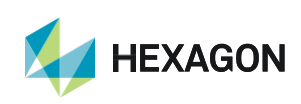

4

Avanti

A questo punto impostare i dettagli del nuovo server di correzioni RTK. Impostare: Orizz. -----🖳 🙆 0**Wizard Rover RTK** Vert. Inserisci dettagli del nuovo server Nome Server: SmartNet Nome server italpos (un nome identificativo qualsiasi) Indirizzo it.nrtk.eu Indirizzo: it.nrtk.eu Porta: 2101 Porta 2101 Usa NTRIP con questo server Spuntare "Usare NTRIP con questo server " ed inserire: ID Utente NTRIP username **ID Utente NTRIP** Password NTRIP ••••• Password NTRIP forniti dai gestori della Rete HxGN SmartNet Indietro Avanti Premere Avanti per continuare.

Spuntare Inserisci mountpoint manualmente e premere Avanti => digitare MAX3-RDN (NRT3-RDN se si utilizza l'abbonamento di tipo Nearest; IMAX3-RDN-MSM se si utilizza l'abbonamento FULL GNSS), premere INVIO e poi Avanti => spuntare Ricezione correzioni da rete RTK ed in Tipo Rete selezionare MAX (Nearest se si utilizza l'abbonamento di tipo Nearest; IMAX se si utilizza l'abbonamento di tipo FULL GNSS) => spuntare Invia messaggio GGA => non spuntare Invia ID Utente => premere Avanti

| 🛛 Wizard Rover RTK 🛛   🛓 🔍                                                  | Orizz<br>Vert @ 10:54 | <b>Wizard Rover RTK</b>                                                                                                    |                                                 | 🖡 🚊             | Orizz<br>Vert | @     |
|-----------------------------------------------------------------------------|-----------------------|----------------------------------------------------------------------------------------------------|-------------------------------------------------|-----------------|---------------|-------|
| richiesto un mountpoint. Come procedere?                                    |                       | Inserire nome mountpoint                                                                                                    | t.                                              |                 |               |       |
| ) Seleziona mountpoint da una tabella<br>) Inserisci mountpoint manualmente |                       | MountPoint                                                                                                    | ľ                                               | MAX3-RDN        |               |       |
| Indietro                                                                    | Avanti                | Indietro                                                                                                    |                                                 |                 | A             | vanti |
|                                                                             |                       | い<br>Wizard Rover RTK                                                                                                    |                                                 | Orizz<br>Vert   | @             |       |
|                                                                             |                       | S Wizard Rover RTK                                                                                                    | <u>a</u>                                        | Orizz<br>Vert   | (2) 10:58     |       |
|                                                                             |                       | Wizard Rover RTK Inserire dettagli della rete RTK Ricezione correzioni da rete RTK                                                                                       |                                                 | Orizz<br>Vert   | (2) 10:58     |       |
|                                                                             |                       | S Wizard Rover RTK<br>Inserire dettagli della rete RTK<br>Ricezione correzioni da rete RTK<br>Tipo rete                                                                  | <ul> <li>♣ ●</li> <li>✓</li> <li>MAX</li> </ul> | Orizz,<br>Vert, | @ 1058        |       |
|                                                                             |                       | Wizard Rover RTK           Inserire dettagli della rete RTK           Ricezione correzioni da rete RTK           Tipo rete           Invia messaggio GGA                 | A MAX                                           | Orizz<br>Vert   | @ <u>1058</u> |       |
|                                                                             |                       | Wizard Rover RTK         Inserire dettagli della rete RTK         Ricezione correzioni da rete RTK         Tipo rete         Invia messaggio GGA         Invia ID Utente | ▲ ● MAX                                         | Orizz<br>Vert   | @<br>1058     |       |

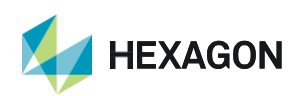

| Nella schermata successiva impostare: |                  | ← Wizard Rover BTK                      | 🗐 🛞 Orizz      | 0 🖻          |
|---------------------------------------|------------------|-----------------------------------------|----------------|--------------|
|                                       |                  | Inserire dettagli della connessio       | ne RTK         | 11:00        |
| Sensore Base:                         | Rileva autom.    | Formato dati RTK                        | RTCM v3        | $\checkmark$ |
| Antenna Base: ADVNULLANTENNA          |                  | Sensore base                            | Rileva auto    | $\sim$       |
|                                       |                  | Antenna base                            | ADVNULLANTENNA | $\sim$       |
| NON spuntare le altre                 | e righe in basso | La base RTK ha un ID unico              |                |              |
|                                       |                  | Usa sistema di coordinate<br>automatico |                |              |
|                                       |                  | Ricevi informazioni rete RTK            |                |              |
|                                       |                  | Indietro                                |                | Avanti       |

Al termine dell'inserimento delle impostazioni premere **Avanti** e poi spuntare **No, salva le mie impostazioni** (se richiesto) e premere **Avanti.** 

In questo modo la configurazione è terminata, e lo strumento è pronto per la connessione RTK alla Rete HxGN SmartNet.

<u>Modem GS</u>: spuntare Modem GS e premere Avanti => spuntare Dispositivo GSM/GPRS/UMTS, in "Nome del dispositovo" selezionare il modello di dispositivo utilizzato, spuntare Usa rete UMTS se disponibile e premere Avanti => inserire SE NECESSARIO i codici PIN e PUK della SIM e premere Avanti

| └ Wizard Rover RTK                | 💁 🚊          | Orizz<br>Vert | (1) 15:38 | 5 N    | /izard Rover RTK             | 🔒 🚊       | Orizz<br>Vert | . @           | )        |
|-----------------------------------|--------------|---------------|-----------|--------|------------------------------|-----------|---------------|---------------|----------|
| A quale porta è connesso il dispo | ositivo RTK? |               |           | Quale  | dispositivo RTK è in uso?    |           |               |               | (1) 11:3 |
| Porta 1 GS                        |              |               |           | 🔘 Di   | spositivo GSM/GPRS/UMTS      |           |               |               |          |
| Modem GS                          |              |               |           | Di     | spositivo CDMA               |           |               |               |          |
| Telefono cellulare Bluetooth      |              |               |           | Nome   | e del dispositivo            | Cint. PXS | 8 UMTS        | $\sim$        |          |
| Porta modem CS 3.5G               |              |               |           | Usa re | ete UMTS se disponibile      | ~         |               |               | $\sim$   |
|                                   |              |               |           |        |                              |           |               |               |          |
|                                   |              |               |           |        |                              |           |               |               |          |
| Indietro                          |              | A             | Avanti    | Ir     | dietro                       | •         |               | Avanti        |          |
|                                   |              |               |           |        | T                            |           |               | (             |          |
|                                   |              |               |           |        | Indietro                     | ↓         |               |               | Avanti   |
|                                   |              |               |           |        | <b>Wizard Rover RTK</b>      | •         | 💁 <u></u>     | Orizz<br>Vert | @ 🛄      |
|                                   |              |               |           |        | Inserire PIN e PUK della SIM | 1.        |               |               |          |
|                                   |              |               |           |        | Codice PIN                   | •         | ••••          |               |          |
|                                   |              |               |           |        | Codice PUK                   | •         | ••••          |               |          |
|                                   |              |               |           |        |                              |           |               |               |          |
|                                   |              |               |           |        |                              |           |               |               |          |
|                                   |              |               |           |        |                              |           |               |               |          |
|                                   |              |               |           |        |                              |           |               |               |          |
|                                   |              |               |           |        |                              |           |               |               |          |
|                                   |              |               |           |        | Indietro                     |           |               | Ava           | inti     |

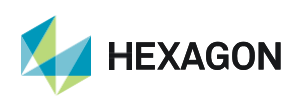

Impostare l'**APN** nella relativa sezione e premere **Avanti** => **non** spuntare nulla nella sezione "Impostazioni connessione Internet (opzionali)" e premere **Avanti** 

| └ Wizard Rover RTK                | 🔒 🚊               | Orizz<br>Vert   | (1) 10:45 |
|-----------------------------------|-------------------|-----------------|-----------|
| Inserire APN per la connessione I | nternet.          |                 |           |
| APN                               | IBOX.TIM.I        | т               |           |
| Questa informazione può essere    | ottenuta dal prov | vider internet. |           |
|                                   |                   |                 |           |
|                                   |                   |                 |           |
|                                   |                   |                 |           |
|                                   |                   |                 |           |
|                                   |                   |                 |           |
| Indietro                          |                   | A               | vanti     |
|                                   |                   |                 |           |

L'APN varia in base al gestore telefonico: di seguito indichiamo gli APN più comuni: TIM => IBOX.TIM.IT VODAFONE => WEB.OMNITEL.IT

Per gli altri APN consigliamo di chiedere al proprio gestore telefonico.

A questo punto impostare i dettagli del nuovo server di correzioni RTK.

Impostare:

| Nome Server: | SmartNet                           |
|--------------|------------------------------------|
|              | (un nome identificativo qualsiasi) |
| Indirizzo:   | it.nrtk.eu                         |
| Porta:       | 2101                               |

Spuntare "Usare NTRIP con questo server " ed inserire: ID Utente NTRIP Password NTRIP forniti dai gestori della Rete HxGN SmartNet Inserisci dettagli del nuovo server Nome server Indirizzo Porta Usa NTRIP con questo server ID Utente NTRIP Password NTRIP Indietro Avanti

🖳 🙆

Sector State State S

Premere Avanti per continuare.

Spuntare Inserisci mountpoint manualmente e premere Avanti => digitare MAX3-RDN (NRT3-RDN se si utilizza l'abbonamento di tipo Nearest; IMAX3-RDN-MSM se si utilizza l'abbonamento FULL GNSS), premere INVIO e poi Avanti => spuntare Ricezione correzioni da rete RTK ed in Tipo Rete selezionare MAX (Nearest se si utilizza l'abbonamento di tipo Nearest; IMAX se si utilizza l'abbonamento di tipo FULL GNSS) => spuntare Invia messaggio GGA => non spuntare Invia ID Utente => premere Avanti

| つ Wizard Rover RTK                  | <u>R</u> | Orizz<br>Vert | @ 10:54 |                           | <u>a</u> | Orizz<br>Vert | (2) 10:57 |
|-------------------------------------|----------|---------------|---------|---------------------------|----------|---------------|-----------|
| E' richiesto un mountpoint. Come pr | ocedere? |               |         | Inserire nome mountpoint. |          |               |           |
| Seleziona mountpoint da una tal     | te       |               |         | <br>- MountPoint          | MAX3-RDN |               |           |

@

Orizz. -----

Vert.

Nella schermata successiva impostare:

Formato Dati RTK:RTCM v3Sensore Base:Rileva autom.Antenna Base:ADVNULLANTENNA

NON spuntare le altre righe in basso

| └ Wizard Rover RTK                      | 💁 🖳         | Vert   |        |
|-----------------------------------------|-------------|--------|--------|
| Inserire dettagli della connessione     | RTK         |        |        |
| Formato dati RTK                        | RTCM v3     |        | $\sim$ |
| Sensore base                            | Rileva auto |        | $\sim$ |
| Antenna base                            | ADVNULLAN   | ITENNA | $\sim$ |
| La base RTK ha un ID unico              |             |        |        |
| Usa sistema di coordinate<br>automatico |             |        |        |
| Ricevi informazioni rete RTK            |             |        |        |
| Indietro                                |             | A      | Avanti |

Al termine dell'inserimento delle impostazioni premere **Avanti** e poi spuntare **No, salva le mie impostazioni** (se richiesto) e premere **Avanti**.

In questo modo la configurazione è terminata, e lo strumento è pronto per la connessione RTK alla Rete HxGN SmartNet.

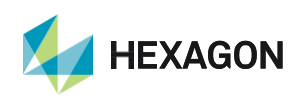

PRIMA DI INIZIARE IL RILIEVO IN RTK CON LA RETE HXGN SMARTNET E' NECESSARIO AVERE LA POSIZIONE (CROCE CON IL CERCHIO GRANDE) E LA CONNESSIONE AD INTERNET.

NON AVVIARE LA RICEZIONE DATI SE NON SI HA A DISPOSIZIONE UNO DI QUESTI DUE PARAMETRI.

LA PRESENTE GUIDA PRESUPPONE CHE IL COLLEGAMENTO CON LA PROPRIA ANTENNA GPS SIA AVVENUTO CON SUCCESSO (SATELLITI TRACCIATI CORRETTAMENTE)

PER QUALSIASI RICHIESTA DI INFORMAZIONI O ASSISTENZA SULLE CONFIGURAZIONI E' POSSIBILE CONTATTARE IL SUPPORTO TECNICO AL N° 03711856070 (PER UTENTI CON CONTRATTO DI MANUTENZIONE ATTIVO) OPPURE SCRIVERE UNA EMAIL A: supporto.tecnico@leica-geosystems.com

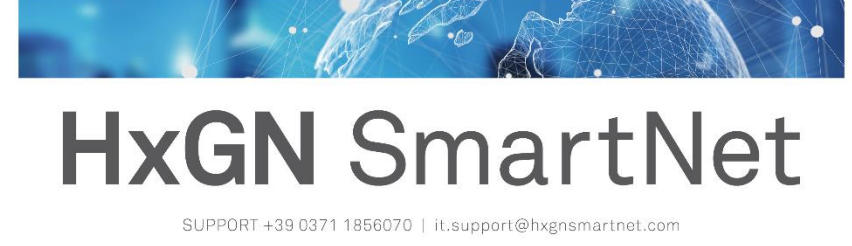

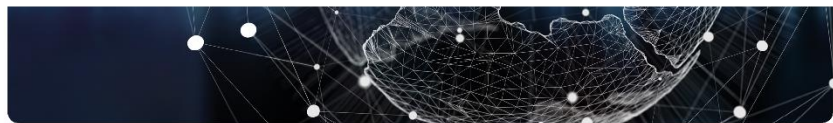

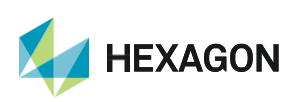